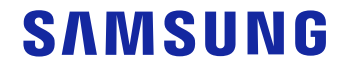

# 사용설명서

S24D330H

본 제품은 대한민국에서만 사용하도록 만들어져 있으며, 해외에서는 품질을 보증하지 않습니다. (FOR KOREA UNIT STANDARD ONLY) 제품에 따라 색상 및 형상이 다를 수 있으며 규격내용은 성능개선을 위해 예고 없이 변경될 수 있습니다.

설명서에 있는 내용은 성능 개선을 위해 사전 예고 없이 변경될 수 있습니다. ⓒ 삼성전자주식회사 이 설명서의 저작권은 삼성전자(주)에 있습니다. 삼성전자(주)의 사전 허가 없이 설명서 내용의 일부 또는 전부를 무단 사용하거나 복제하는 것은 금지되어 있습니다.

삼성전자(주) 외의 상표는 해당 상표권자의 소유입니다.

### 사용하기 전에

| 설치공간 확보하기   | 4 |
|-------------|---|
| 보관 시 주의사항   | 4 |
|             |   |
| 안전을 위한 주의사항 | 4 |
| 표시 내용       | 4 |
| 청소하기        | 5 |
| 전원 관련       | 5 |
| 설치 관련       | 6 |
| 사용 관련       | 8 |

#### 준비

| 각부의 명칭           | 11 |
|------------------|----|
| 버튼부              | 11 |
| 뒷면 설명            | 12 |
| 간편하게 밝기, 명암 설정하기 | 13 |
| 제품의 기울기 조정       | 13 |
| 도난 방지용 잠금장치      | 14 |
|                  |    |
| 설지하기             | 15 |
| 받침대 장착하기         | 15 |
| 받침대 제거하기         | 16 |

### 외부기기 연결 및 사용하기

| 연결 전 확인 사항               | 17 |
|--------------------------|----|
| <br>PC와 연결 및 사용하기        | 17 |
| D-SUB 케이블 연결 방식(아날로그 방식) | 17 |
| HDMI 케이블 연결 방식           | 18 |
| HDMI-DVI 케이블 연결 방식       | 18 |
| 전원 연결하기                  | 18 |
| 제품의 올바른 사용자세             | 19 |
| 제품 드라이버 설치하기             | 19 |
| 최적 해상도 설정하기              | 19 |

#### 화면 설정하기

| 밝기                    | 20 |
|-----------------------|----|
| 명암                    | 20 |
| 선명도                   | 20 |
| 게임모드                  | 20 |
| SAMSUNG MAGIC Bright  | 21 |
| SAMSUNG MAGIC Angle   | 21 |
| SAMSUNG MAGIC Upscale | 22 |
| 화면 크기                 | 22 |
| HDMI 블랙 레벨            | 22 |
| 응답시간                  | 22 |
| 수평 위치 & 수직 위치         | 22 |
| 주파수 조정                | 23 |
| 미세 조정                 | 23 |

#### 색상 설정하기

| <br>적     | 24 |
|-----------|----|
| 청         | 24 |
| 바탕색 조정    | 25 |
| <br>감마 조절 | 25 |

### OSD(On Screen Display) 상태 조정하기

| 메뉴 언어               | 26 |
|---------------------|----|
| 메뉴 수평 위치 & 메뉴 수직 위치 | 26 |
| 표시 시간               | 26 |
| <br>투명도             | 26 |

#### 설정 및 초기화하기

| 전체 초기화     | 27 |
|------------|----|
| 에코 세이빙 플러스 | 27 |
| 꺼짐 예약      | 27 |
| PC/AV 모드   | 28 |
| 키반복 시간설정   | 28 |
| 입력 인식      | 28 |
| 정보 표시      | 28 |

#### 소프트웨어 설치

| Easy Setting Box | 29 |
|------------------|----|
| 설치시 제한 사항 및 문제점  | 29 |
| 시스템 요구사항         | 29 |

#### 문제발생 시 해결방안

| 고장신고 전 확인사항    | 30 |
|----------------|----|
| 제품 자체 진단하기     | 30 |
| 해상도 및 주파수 확인하기 | 30 |
| 확인해 보세요.       | 30 |
|                |    |
| 궁금해요.(Q&A)     | 32 |

#### 제품규격

| 제품사양    | 33 |
|---------|----|
| 표준신호모드표 | 34 |

#### 기타 정보

| 유상 서비스(고객 비용 부담)에 대한 책임 | 36 |
|-------------------------|----|
| 제품 고장이 아닌 경우            | 36 |
| 소비자 과실로 고장이 난 경우        | 36 |
| 그 밖의 경우                 | 36 |
| 서비스센터 안내                | 37 |
| 폐 전자제품 처리 안내            | 37 |
| 삼성전자의 [녹색경영]            | 37 |
|                         |    |

# CHAPTER 01 사용하기 전에

# 설치공간 확보하기

제품 주변에 일정한 공간을 두어 통풍이 잘되게 하세요. 제품 내부의 온도 상승으로 인해 화재 및 제품고장의 원인이 될 수 있습니다. 그림에 표시된 공간 이상의 공간이 유지될 수 있게 설치해주세요.

- 제품에 따라 외관은 다를 수 있습니다.

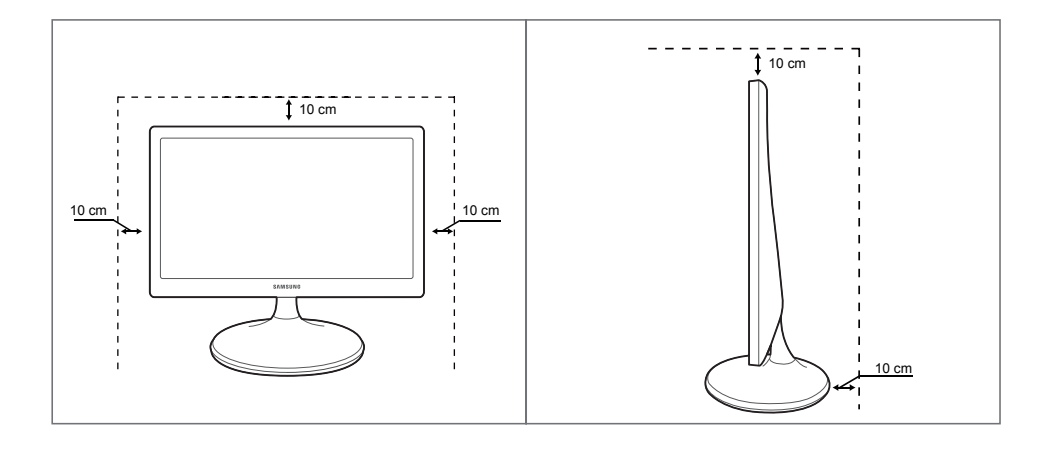

# 안전을 위한 주의사항

| 주의           | 감전의 위험이 있으니 열지 마세요.                          |
|--------------|----------------------------------------------|
|              | 주의: 감전의 위험이 있으니 전면/후면 커버는 열지 마시기 바랍니다.       |
|              | 이 기기의 내부 부품은 사용자가 수리할 수 없습니다.                |
|              | 기기 수리는 반드시 전문가에게 의뢰하시기 바랍니다.                 |
|              | 내부에 고전압이 흐르고 있다는 표시입니다.                      |
|              | 이 제품 내부의 부품에 접촉하면 위험합니다.                     |
| Ĺ            | 이 제품에 작동 및 유지관리 관련 중요 서류가 포함되어 있다는 주의 표시입니다. |
| 표시 내용        |                                              |
| 경고           | 지키지 않았을 경우 사용자가 사망하거나 중상을 입을 수 있습니다.         |
| 주의           | 지키지 않았을 경우 사용자가 부상을 당하거나 재산상의 손해를 입을 수 있습니다. |
| $\bigotimes$ | 금지를 나타냅니다.                                   |
|              | 반드시 지켜야 할 것을 나타냅니다.                          |

### 보관 시 주의사항

#### 고광택 모델은 제품의 특성상 초음파 가습기를 사용하면 제품에 백색 얼룩이 생길 수 있습니다.

- 제품 내부청소가 필요할 경우에는 반드시 서비스센터에 문의하세요. (유료)

### 청소하기

- 최첨단 액정 제품의 패널 및 외관은 긁힘에 약하므로 청소 시 세심한 주의가 필요합니다.
- 아래의 순서에 따라 청소하시기 바랍니다.
- 이 이미지는 참조용으로 경우에 따라 다를 수 있습니다.

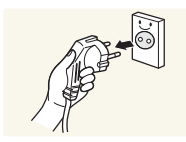

- 1 모니터와 컴퓨터의 전원을 꺼주세요.
- 2 모니터의 전원 코드를 분리하세요.
- 전원을 분리할 때는 젖은 손으로 만지지 마시고, 반드시 플러그를 잡고 분리 하세요. 감전의 위험이 있습니다.

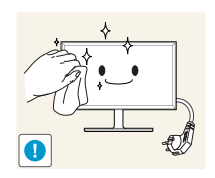

3 모니터 화면 청소는 깨끗하고 부드러운 마른 헝겊으로 화면의 오염 부분을 닦으세요.

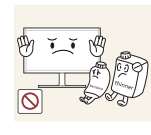

알코올, 솔벤트가 함유되거나, 계면 활성제가 함유된 세제를 사용하지 마세요.

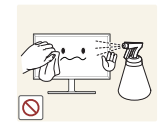

• 청소할 때 제품에 직접 물을 뿌리거나 세척제를 뿌리지 마세요.

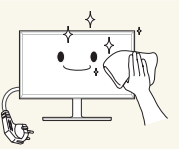

4 모니터의 외관을 청소할 때에는 부드러운 마른 헝겊에 물을 적셔 물이 흐르지 않도록 꼭 짠 후에 오염 부분을 닦으세요.

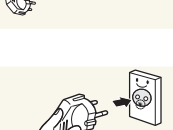

- 5 청소가 끝나면 모니터에 전원 코드를 연결하세요.
- 6 모니터와 컴퓨터의 전원을 켜고 사용하세요.

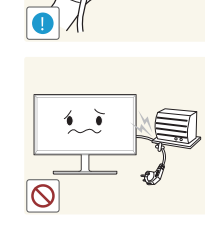

전원 코드를 무리하게 구부리거나 잡아당기지 마세요. 전원 코드가 무거운 물건에 눌리지 않게 하세요.

### 전원 관련

- 이 이미지는 참조용으로 경우에 따라 다를 수 있습니다.

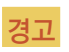

 $\odot$ 

0

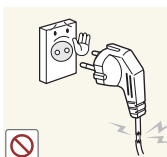

손상된 전원 코드나 플러그, 헐거운 콘센트는 사용하지 마세요.

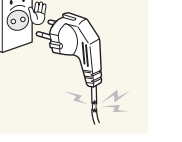

하나의 콘센트에 여러 제품을 동시에 사용하지 마세요.

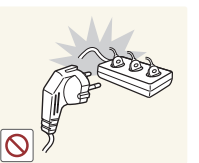

전원 플러그를 뽑을 때나 끼울 때 젖은 손으로 만지지 마세요.

전원 플러그가 흔들리지 않도록 안쪽 끝까지 정확히 꽂아주세요.

반드시 접지된 콘센트에 전원 플러그를 연결하세요. (절연 1종 기기에 한함)

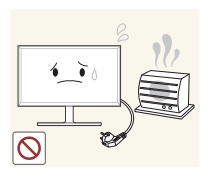

전원 코드나 제품을 열기구에 가까이 닿지 않게 하세요.

### 설치 관련

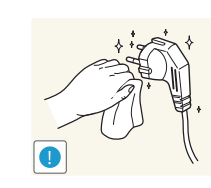

전원 플러그의 핀 부위나 콘센트에 먼지 등 이물질이 묻어 있을 때에는 마른 천으로 깨끗이 닦아주세요.

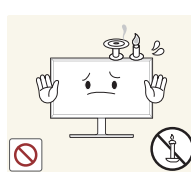

촛불, 모기향, 담뱃불 등을 제품 위에 올려놓지 마시고 제품을 열기구와 가까운 곳에 설치하지 마세요.

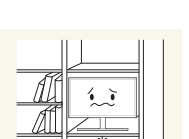

책장이나 벽장 등 통풍이 좋지 않은 좁은 공간에 제품을 설치하지 마세요.

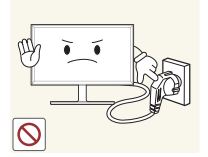

제품을 사용하는 도중에는 전원 코드를 뽑지 마세요.

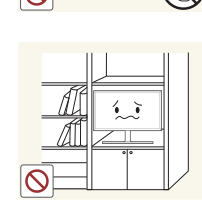

제품 설치 시 벽으로부터 일정거리(10 cm 이상)를 두어 통풍이 잘되게 하세요.

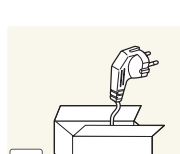

전원 코드는 당사에서 공급하는 정품만 사용하시고 다른 제품에는 사용하지 마세요.

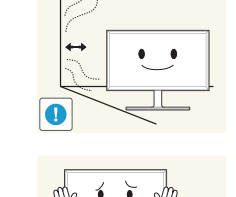

제품을 포장하는 비닐 포장지는 아이들의 손이 닿지 않는 곳에 보관하세요.

• 아이가 잘못 사용할 경우엔 질식할 우려가 있습니다.

진동이 심하거나 흔들리는 선반 위, 경사진 장소 같은 불안정한 곳에는 설치하지 마세요.

- 제품이 떨어져 고장이 나거나 사람이 다칠 수 있습니다.
- 진동이 많은 곳에서 제품을 사용하면 제품이 고장 나거나 화재가 발생할 수 있습니다.

먼지와 습기가 많은 곳, 연기가 나거나 기름이 있는 곳, 물이 튀는 곳, 차량에는 설치하지 마세요.

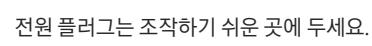

• 제품에 문제가 발생했을 경우에는 전원 플러그를 뽑아 전원을 완전히 차단하세요.

본체의 전원 버튼만으로는 전원이 완전히 차단되지 않습니다.

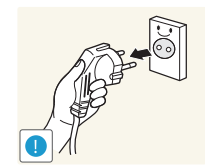

전원 플러그를 콘센트에서 분리할 때에는 반드시 플러그를 잡고 분리해주세요.

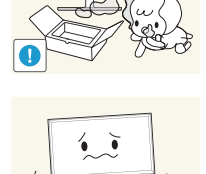

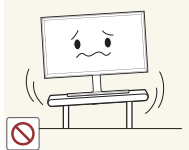

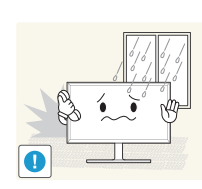

Ĭ

0

• 제품 수명의 단축 및 화재의 위험이 있습니다.

어린아이의 손이 닿는 낮은 곳에 설치하지 마세요.

• 아이가 건드리다 제품이 떨어져 다칠 수 있습니다.

직사광선에 노출된 곳, 열기구나 화기 같은 뜨거운 물건 가까이 놓지 마세요.

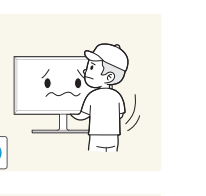

제품을 운반할 때 떨어뜨리지 마세요.

제품 앞면을 바닥에 놓지 마세요.

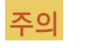

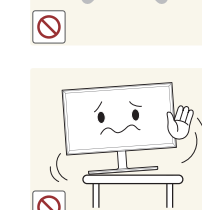

. .

장식장 또는 선반 위에 설치할 때는 제품 밑면의 앞쪽 끝 부분이 밖으로 나오지 않게

- 제품이 떨어져 고장이 나거나 사람이 다칠 수 있습니다.
- 장식장 또는 선반은 반드시 제품 크기에 알맞은 것을 사용하세요.

제품을 조심스럽게 내려놓으세요.

• 제품이 떨어져 고장이 나거나 사람이 다칠 수 있습니다.

일반 사용 조건이 아닌 특수한 장소에 설치된 제품은 주변 환경의 영향으로 심각한 품질 문제가 발생할 수 있으므로 설치 전 반드시 당사 서비스센터로 확인 후 설치하세요.

• 미세먼지가많이 발생하는 곳, 화학물질을 사용하는 곳, 온도가 너무 높거나 낮은 곳, 습기가 많은 곳, 장시간 연속적으로 사용하는 장소 등.

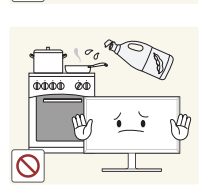

식용유(콩기름 등)는 제품을 손상 또는 변형시킬 수 있습니다. 제품에 기름이 묻지 않도록 주의하시기 바랍니다. 또한, 절대 제품을 부엌이나 가스레인지 가까이 설치하지 마십시오. 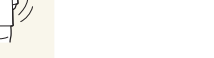

하세요.

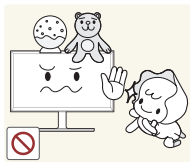

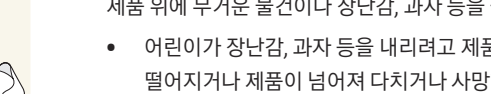

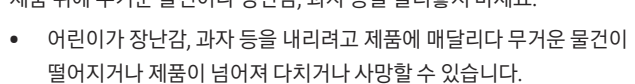

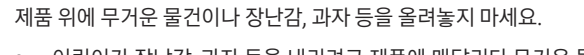

• 그대로 사용하면 감전 및 화재가 발생할 수 있습니다.

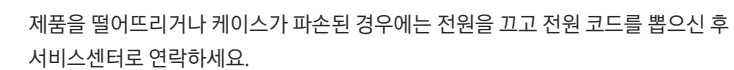

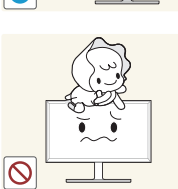

- 제품이 넘어져 어린이가 다치거나 사망할 수도 있습니다.
- 어린이가 제품에 매달리거나 위에 올라가지 않도록 하세요.

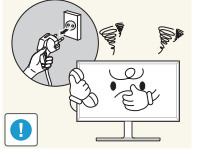

제품에서 이상한 소리, 타는 냄새, 연기가 나면 즉시 전원 코드를 뽑고 서비스센터로 연락하세요.

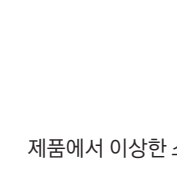

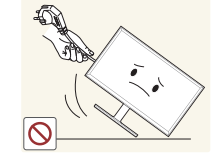

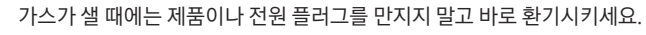

전원 코드나 신호케이블만 잡고 제품을 들거나 전후, 좌우로 움직이지 마세요.

가연성 스프레이, 인화성 물질 등을 제품과 가까운 곳에서 사용하거나 보관하지

테이블보나 커튼 등으로 통풍구가 막히지 않도록 하세요.

• 제품 내부 온도 상승으로 인해 화재가 발생할 수 있습니다.

마세요.

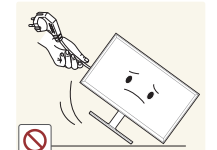

•

 $\bigcirc$ 

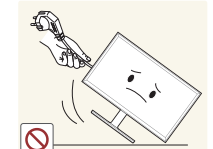

제품의 전원선이나 신호 케이블만 잡고 이동하지 마세요.

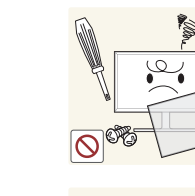

경고

사용 관련

제품 내부에 고전압이 흐르니 사용자 임의로 절대 분리, 수리, 고치지 마세요. • 수리할 필요가 있을 때에는 서비스센터로 연락하세요.

제품을 옮길 때에는 전원 케이블 등 제품에 연결된 모든 선을 뽑아주세요.

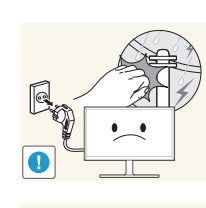

천둥, 번개가 칠 때는 전원을 끄고 전원 케이블을 뽑으세요.

제품에 물건을 떨어뜨리거나, 충격을 주지 마세요.

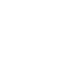

8

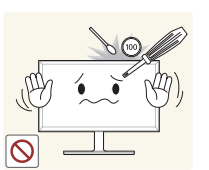

제품 속(통풍구, 입출력 단자 등)에 젓가락, 동전, 머리핀 등의 금속물이나 종이, 성냥 등 불에 타기 쉬운 물건을 집어넣지 마세요.

• 제품 내부에 물 또는 이물질이 들어갔을 경우에는 반드시 제품의 전원을 끄고 전원 코드를 뺀 후 서비스센터로 연락하세요.

제품 위에 꽃병, 화분, 음료수, 화장품, 약품 등 액체가 담긴 것이나 금속류를 올려놓지 마세요.

• 제품 내부에 물 또는 이물질이 들어갔을 경우에는 반드시 제품의 전원을 끄고 전원 코드를 뺀 후 서비스센터로 연락하세요.

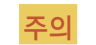

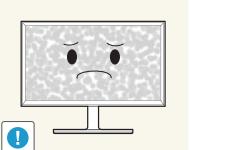

- 오랜 시간 고정된 화면으로 사용하면 잔상 또는 얼룩이 발생할 수도 있습니다.
- 오랜 시간 사용하지 않을 때에는 절전 모드나, 움직이는 동화상 모드로 화면보호기를 설정하세요.

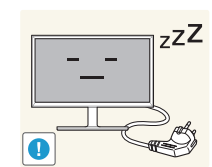

- 집을 비우는 등 제품을 오랜 시간 사용하지 않을 때에는 전원 코드를 콘센트에서 뽑아 주세요.
- 먼지가 쌓여 제품 발열이 심해지면 감전과 누전으로 인해 화재가 발생할 수 있습니다.

해상도와 주파수를 제품에 맞게 설정해서 사용하세요.

• 시력이 저하될 수 있습니다.

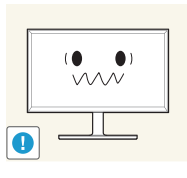

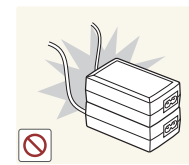

전원장치를 서로 붙여 두지 마세요.

전원장치의 비닐백을 벗긴 다음 사용하세요.

전원장치에 물이 들어가거나 젖게 하지 마세요.

- 감전 및 화재가 발생할 수 있습니다.
- 눈, 비 등이 내리는 옥외나 물가에서의 사용은 될 수 있으면 삼가세요.
- 바닥 물청소 시 전원장치가 젖지 않도록 주의하세요.

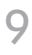

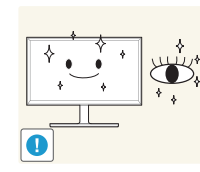

제품 1시간 사용 후에는 5분 이상 눈을 쉬게 해주세요.

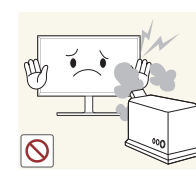

제품 주위에서 가습기, 조리대 등을 사용하지 마세요.

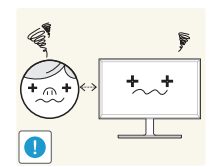

제품 화면을 너무 가까이에서 지속적으로 사용하면 시력이 나빠질 수 있습니다.

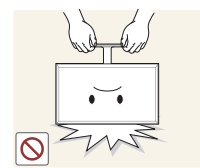

- 제품이 떨어져 고장이나 상해를 입을 수 있습니다.
- 받침대 부분만 잡고 모니터를 거꾸로 들거나 이동하지 마세요.

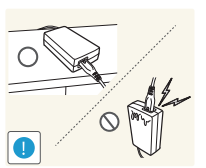

직류/교류 전원장치의 인렛 부위를 위쪽 방향으로 공중에 매달아 놓으면 이물, 흡습에 의한 불량이 발생할 수 있습니다. 직류/교류 전원장치는 바닥 또는 테이블 위에 가로 방향으로 놓아 주세요.

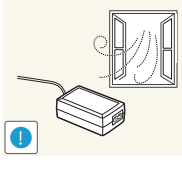

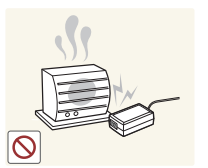

환기가 잘 되는 곳에 전원장치를 보관하세요.

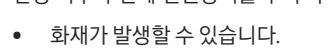

난방 기구 주변에 전원장치를 두지 마세요.

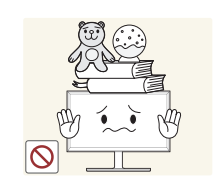

0

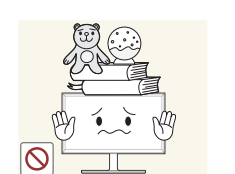

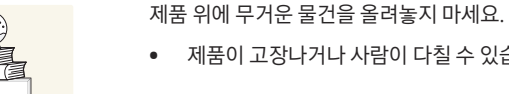

• 제품이 고장나거나 사람이 다칠 수 있습니다.

- 무리하게 기울이면 제품이 넘어져 부상을 입을 수 있습니다.
- 손이나 손가락이 껴서 부상을 입을 수 있습니다.

제품의 각도나 받침대 높이를 조정할 때는 주의하세요.

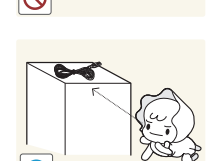

제품과 함께 사용하는 소형 액세서리는 어린이의 손이 닿지 않게 보관하세요.

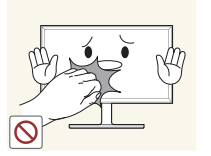

제품을 장시간 켜두었을 경우에는 화면 표시부가 뜨거울 수 있으니 만지지 마세요.

# CHAPTER 02 준비

# 각부의 명칭

### 버튼부

- 제품에 따라 색상 및 형상이 다를 수 있으며 규격내용은 성능개선을 위해 예고 없이 변경될 수 있습니다.

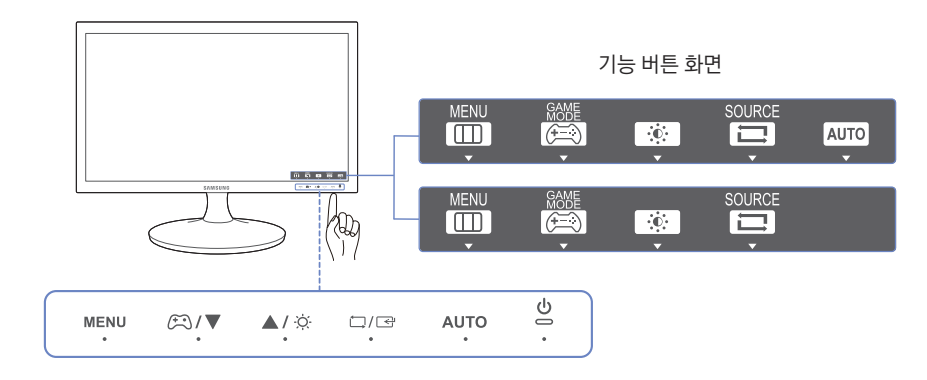

 제품 전면의 버튼을 작동시키려면 버튼 라벨이 아니라 패널 밑의 버튼에 해당하는 부분을 아래에서 위로 터치하시기 바랍니다.

| 표기                 | 설명                                                                                                    |  |  |
|--------------------|----------------------------------------------------------------------------------------------------|--|--|
|                    | 화면 메뉴를 열거나 빠져나올 때, 상위 메뉴로 되돌아갈 때 사용합니다.                                                                                                    |  |  |
|                    | OSD 조성 점금 : 연세 열성된 상태를 휴지하거나 다인이 세조성할 두 없게<br>OSD를 잠그는 기능입니다.                                                                                     |  |  |
| MENU               | <ul> <li>설정: MENU 버튼을 10초 동안 누르고 있으면 OSD 조정 잠금 기능이<br/>설정됩니다.</li> </ul>                                                                          |  |  |
|                    | <ul> <li>해제 : 잠금 상태에서 MENU 버튼을 10초 이상 누르면 잠금이<br/>해제됩니다.</li> </ul>                                                                               |  |  |
|                    | <sup>—</sup> OSD 조정 잠금이 설정되었을 때 <b>밝기</b> 및 <b>명암</b> 조절이 가능합니다. <mark>게임 모드</mark> 를<br>사용할 수 있습니다. <mark>정보 표시</mark> 확인이 가능합니다.                |  |  |
|                    | <mark>게임 모드</mark> 기능을 켜고 끌 때 누릅니다.                                                                                                    |  |  |
|                    | <mark>게임 모드</mark> 기능 사용이 가능할 경우, 다음 항목은 사용할 수 없습니다.                                                                                              |  |  |
| ( <del>*</del> =*) | • 화면 → 명암, 선명도, SAMSUNG Bright, SAMSUNG Angle, SAMSUNG Upscale                                                                                    |  |  |
|                    | • 색상                                                                                                    |  |  |
|                    | ● 설정 및 초기화 → 에코 세이빙 플러스                                                                                                    |  |  |
| ▲/▼                | OSD 메뉴 화면에서 상하로 메뉴 이동을 하거나 값을 조정할 때<br>사용합니다.                                                                                                    |  |  |
| ÷.                 | 화면 밝기 및 명암을 조절하는 버튼입니다.                                                                                                    |  |  |
|                    | 메뉴 내 기능을 선택할 때 누릅니다.                                                                                                    |  |  |
| Ĺ/€                | 메뉴화면이 없는 상태에서 ㈠/ ☞ 버튼을 누르면 입력신호( <mark>아날로그/HDMI</mark> )가<br>전환됩니다. 전원을 켤 때나 ᅼ/ ☞ 버튼을 눌러 입력신호를 전환할 때 선택한<br>입력신호를 확인할 수 있는 메시지는 화면 좌측 상단에 나타납니다. |  |  |

| 표기       | 설명                                                                                             |
|----------|------------------------------------------------------------------------------------------------|
| AUTO     | AUTO 버튼을 누르면 화면이 자동조정이 됩니다.<br><sup>—</sup> 디스플레이 등록 정보에서 해상도 설정을 변경하게 되면, 자동 조정 기능을<br>실행합니다. |
|          | <sup>—</sup> <b>아날로그</b> 모드에서만 동작 합니다.                                                         |
| ი        | 화면을 켜고 끌 때 누릅니다.                                                                               |
|          | 제품 조작 버튼을 누르면 화면 메뉴로 진입하기 전, 기능 버튼 화면(버튼의<br>기능을 보여주는 가이드)이 표시됩니다.                             |
|          | 화면 메뉴로 진입하고자 할 경우 해당하는 버튼을 한번 더 눌러주세요.                                                         |
| 기능 버튼 화면 | 기능 버튼 화면은 기능 및 모델별로 다를 수 있습니다.                                                                 |
|          | 실제 제품을 참조하세요.                                                                                  |
|          | <sup>—</sup> 기능 버튼 화면에서 <mark>게임 모드</mark> 동작 여부를 확인할 수 있습니다.                                  |
|          | — <del>(三</del> ) : 해제                                                                         |
|          |                                                                                                |

### 뒷면 설명

- 제품에 따라 색상 및 형상이 다를 수 있으며 규격내용은 성능개선을 위해 예고 없이 변경될 수 있습니다.

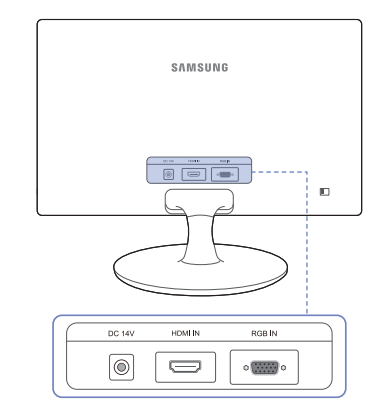

| 단자 |        | 단자 설명                                               |  |
|----|--------|-----------------------------------------------------|--|
|    | DC 14V | 전원장치를 연결할 때 사용합니다.                                  |  |
|    |        | HDMI 케이블이나 HDMI-DVI 케이블을 이용하여 외부기기를 연결할 때<br>사용합니다. |  |
|    | RGB IN | D-SUB 케이블을 이용해 PC를 연결할 때 사용합니다.                     |  |

### 간편하게 밝기, 명암 설정하기

아무 OSD도 없는 화면에서 🔆 버튼으로 조작하면 초기화면에서 **밝기, 명암**을 조절할 수 있습니다.

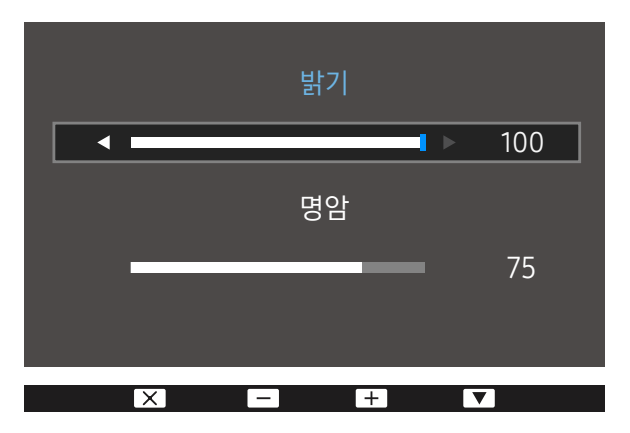

- 표시된 메뉴는 모델 별로 다를 수 있습니다.

#### 밝기

- SAMSUNG Bright가 동영상 명암 조정 모드일 때에는 지원하지 않습니다.

<sup>--</sup> 에코 세이빙 플러스가 설정되어 있는 경우 사용할 수 없는 메뉴입니다.

#### 명암

<sup>— SAMSUNG</sup>Bright가 영화 모드나 동영상 명암 조정 모드일 때에는 지원하지 않습니다.

<sup>--</sup> 게임 모드가 설정되어 있는 경우 사용할 수 없는 메뉴입니다.

### 제품의 기울기 조정

- 제품에 따라 색상 및 형상이 다를 수 있으며 규격내용은 성능개선을 위해 예고 없이 변경될 수 있습니다.

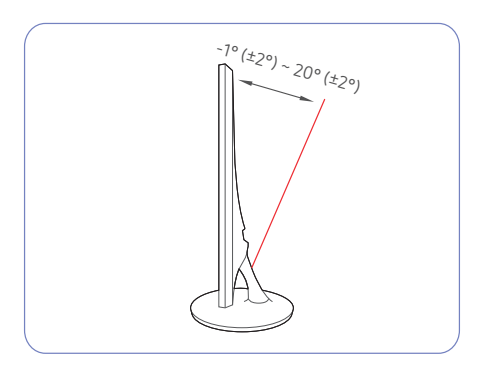

- 제품의 기울기를 조절할 수 있습니다.
- 제품에 무리가 가지 않도록 제품 하단을 잡고 조절해주세요.

### 도난 방지용 잠금장치

- 잠금장치의 모양과 잠금 방식은 제조회사별로 다를 수 있으므로, 자세한 사항은 잠금장치에 동봉된 사용설명서를 참조하세요.

#### 도난 방지용 잠금장치를 하려면

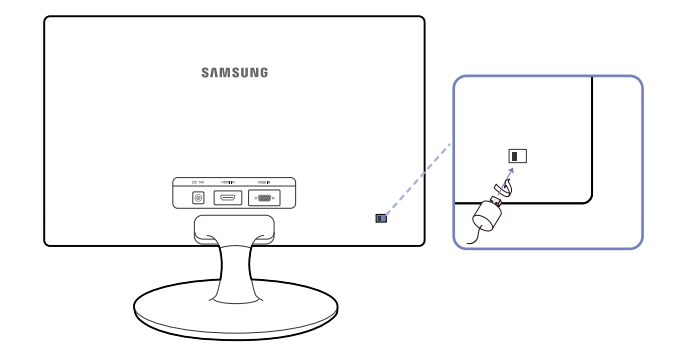

- 1 도난 방지용 잠금장치 케이블을 책상이나 무거운 물체에 고정하세요.
- 2 잠금장치 케이블의 한쪽 고리 사이로 잠금장치가 달린 케이블 끝을 밀어 넣으세요.
- 3 잠금장치를 제품 뒷면에 있는 도난 방지용 잠금장치 홈에 꽂으세요.
- 4 잠금장치를 잠그세요.
  - 도난 방지용 잠금장치는 별매품입니다.
  - 정확한 사용법은 잠금장치와 함께 제공된 사용설명서를 참고하세요.
  - 잠금장치는 전자제품 전문매장이나 인터넷에서 구매하세요.

# 설치하기

### 받침대 장착하기

- 제품을 조립하기 전에 평평하고 안전한 장소에서 제품의 화면을 아래로 향하도록 하세요.

- 제품에 따라 외관은 다를 수 있습니다.

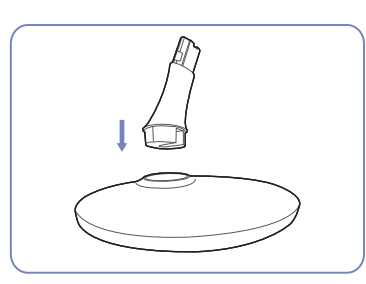

받침대에 받침대 연결부를 그림과 같은 방향으로 끼우세요.

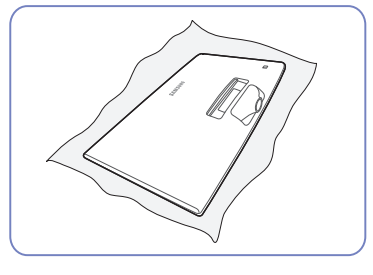

제품 보호를 위해 부드러운 천을 테이블 위에 깔고 그림과 같이 제품의 앞면이 바닥을 향하도록 하세요.

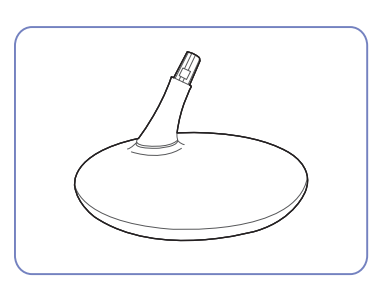

잘 끼워졌는지 확인하세요.

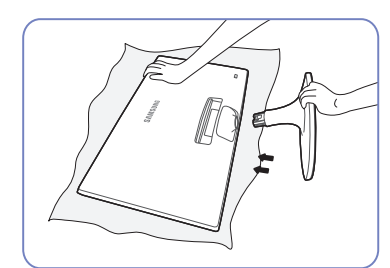

제품 본체 부분을 그림과 같이 손으로 잡으세요. 조립된 받침대를 화살표 방향으로 밀어 넣습니다.

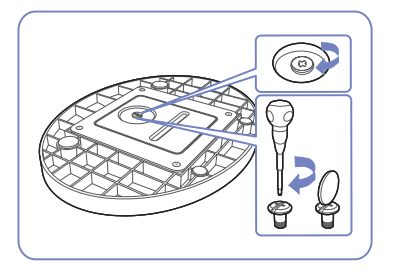

받침대 밑면의 연결나사를 돌려 완전히 고정하세요.

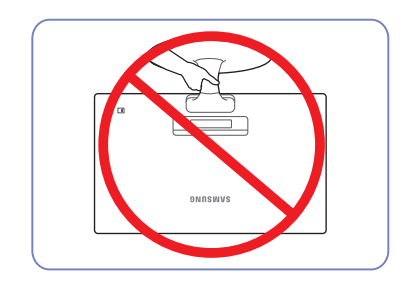

- **주의사항** 스탠드 부분만 잡고 제품을 거꾸로 들지 마세요.

### 받침대 제거하기

- 제품을 조립하기 전에 평평하고 안전한 장소에서 제품의 화면을 아래로 향하도록 하세요.

<sup>—</sup> 제품에 따라 외관은 다를 수 있습니다.

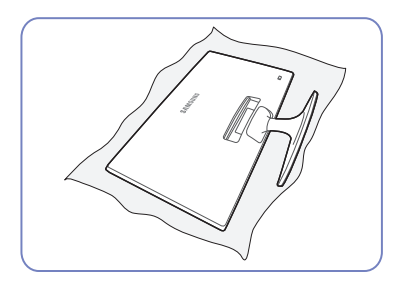

제품 보호를 위해 부드러운 천을 테이블 위에 깔고 그림과 같이 제품의 앞면이 바닥을 향하도록 하세요.

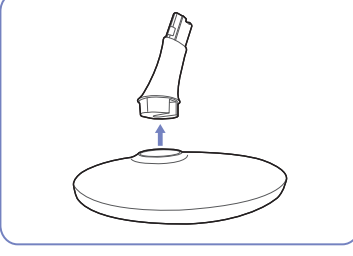

받침대에서 받침대 연결부를 그림과 같은 방향으로 분리하세요.

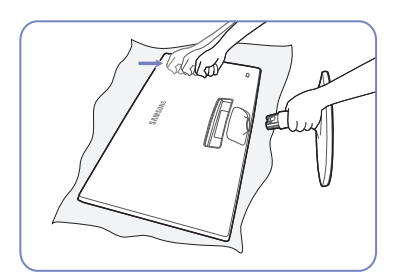

한손으로 받침대 연결부를 잡고, 다른손으로 받침대의 윗면을 화살표 방향으로 두드려 분리하세요.

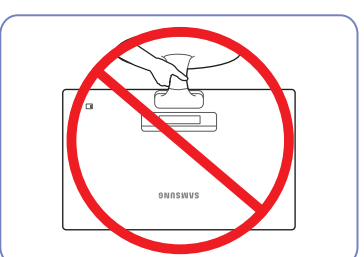

- **주의사항** 스탠드 부분만 잡고 제품을 거꾸로 들지 마세요.

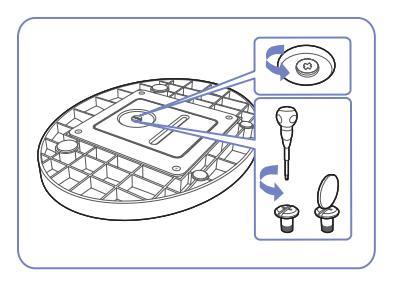

받침대 밑면의 연결나사를 돌려 분리하세요.

16

# CHAPTER 03 외부기기 연결 및 사용하기

# 연결 전 확인 사항

- 연결할 때는 연결하려는 제품의 사용설명서를 함께 참조하세요.
   외부기기는 제품에 따라 단자의 개수와 위치가 다를 수 있습니다.
- 전원 케이블은 모든 케이블 연결이 완료된 후 연결하세요.
   외부기기를 연결하기 전에 전원 케이블이 연결되어 있다면 분리하세요.
   연결 도중 전원을 연결하면 제품에 손상이 생길 수 있습니다.
- 연결하려는 제품 뒤의 단자 종류를 확인하세요.

# PC와 연결 및 사용하기

사용하는 PC에 맞는 연결 방법을 선택하여 연결하세요.

- 연결부는 제품에 따라 다를 수 있습니다.
- 제품에 따라 제공되는 단자가 다를 수 있습니다.

### D-SUB 케이블 연결 방식(아날로그 방식)

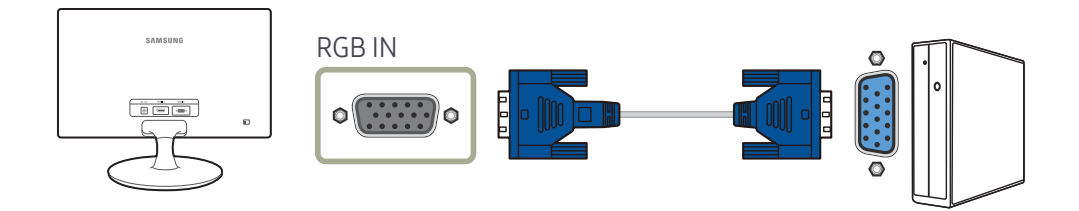

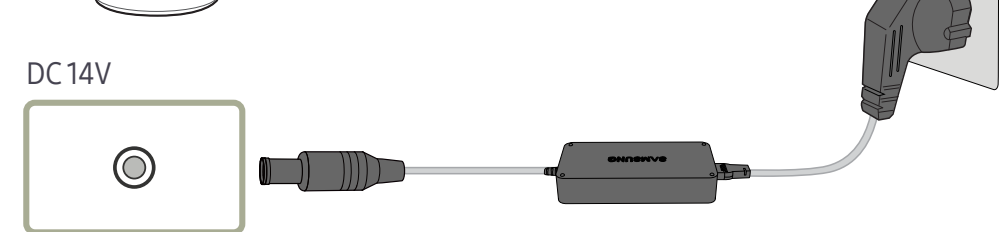

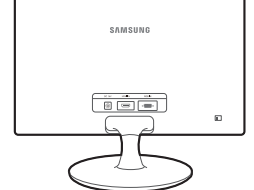

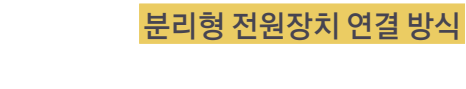

 $\bigcirc$ 

<sup>—</sup> 전압은 자동으로 조절됩니다.

DC14V

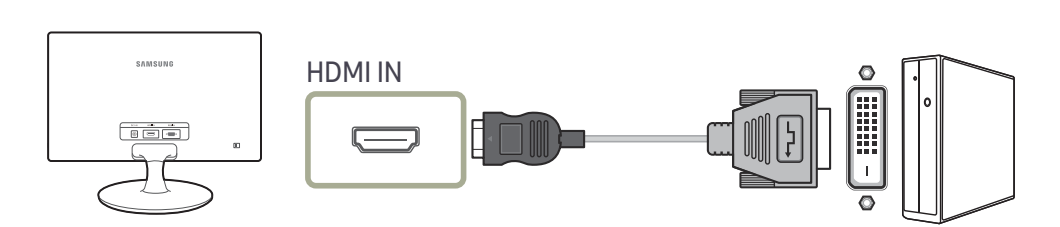

# HDMI-DVI 케이블 연결 방식

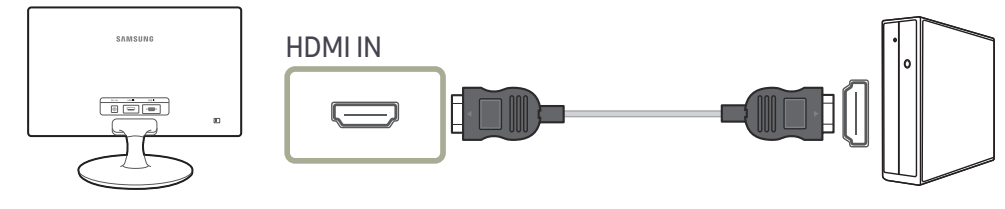

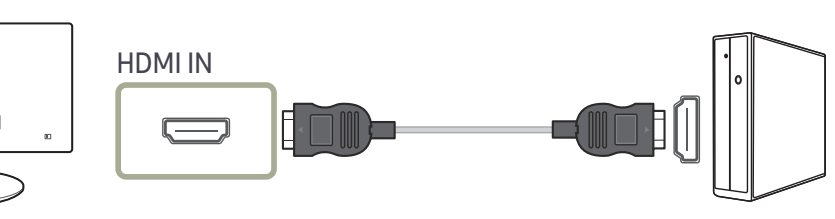

## 전원 연결하기

#### 일체형 전원장치 연결 방식

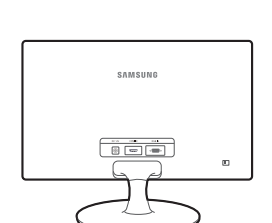

HDMI 케이블 연결 방식

18

## 제품의 올바른 사용자세

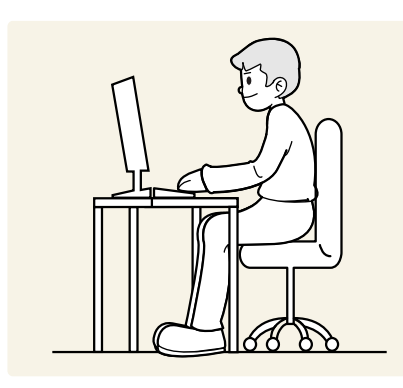

올바른 자세로 제품을 사용하세요.

- 등은 똑바로 세우세요.
- 화면에 반사광이 생기지 않도록 각도를 조정하세요.
- 팔은 겨드랑이와 수직이 되게 하고 손등과 수평을 유지하세요.
- 팔꿈치는 90도 각도를 유지하세요.
- 무릎은 90도 이상의 각도를 유지하면서 발뒤꿈치가 바닥에서 떨어지지 않고 팔이 심장보다 아래에 있도록 높이를 조정하세요.

# 제품 드라이버 설치하기

- 해당 제품 드라이버를 설치하면 해상도 및 주파수가 제품에 맞게 설정할 수 있습니다.
- 최신 버전의 제품 드라이버를 설치하려면 삼성전자 홈페이지 (http://www.samsung.com/sec)를 방문하여 다운로드 받으세요.

## 최적 해상도 설정하기

#### 제품을 구매한 후 전원을 켜면 최적 해상도 설정에 대한 안내 메시지가 화면에 나타납니다. 제품에서 사용할 언어를 선택한 후 PC에서 최적 해상도를 설정하세요.

- 최적 해상도로 설정하지 않을 경우, 제품을 껐다가 켜도 총 3회까지 일정 시간 동안 나타납니다.

PC의 제어판에서도 최적 해상도를 설정할 수 있습니다.

# CHAPTER 04 화면 설정하기

밝기 등의 화면 설정을 할 수 있습니다. 각 기능에 대한 상세설명이 제공됩니다. 자세한 내용은 제품에서 확인할 수 있습니다.

# 밝기

화면 전체를 밝게 또는 어둡게 조절합니다. (범위: 0~100) 값을 높게 설정할수록 화면이 밝게 보입니다.

<sup>---</sup> SAMSUNG Bright가 동영상 명암 조정 모드일 때에는 지원하지 않습니다.

<sup>--</sup> 에코 세이빙 플러스가 설정되어 있는 경우 사용할 수 없는 메뉴입니다.

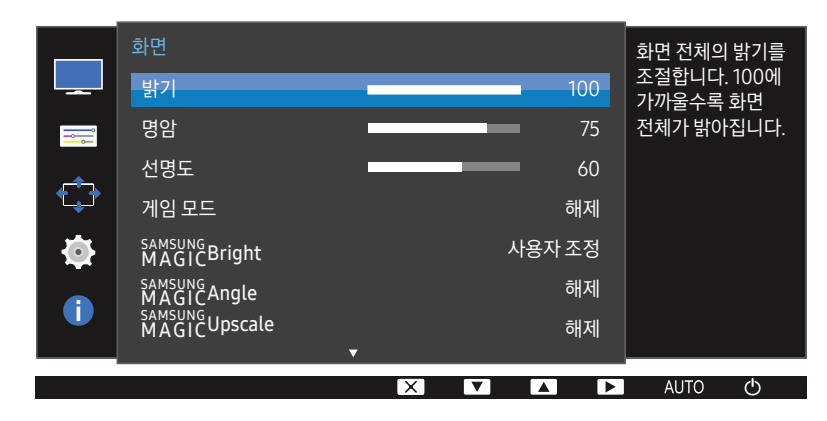

# 명암

개체와 배경 간의 밝고 어두운 차이를 조절합니다. (범위: 0~100) 값을 높게 설정할수록 밝은 부분과 어두운 부분의 차이가 커져 개체가 더 뚜렷하게 보입니다. <sup>--</sup> SMASHCBright가 영화 모드나 동영상 명암 조정 모드일 때에는 지원하지 않습니다. -- 게임 모드가 설정되어 있는 경우 사용할 수 없는 메뉴입니다.

# 선명도

개체의 윤곽을 선명하게 또는 흐리게 조절합니다. (범위: 0~100) 값을 높게 설정할수록 개체의 윤곽이 선명해집니다. <sup>--</sup> MASCICBright가 영화 모드나 동영상 명암 조정 모드일 때에는 지원하지 않습니다. <sup>--</sup> MASCICUpscale이 모드1 이나 모드2 일 때에는 지원하지 않습니다. <sup>--</sup> 게임 모드가 설정되어 있는 경우 사용할 수 없는 메뉴입니다.

## 게임 모드

제품 화면을 게임 모드에 적합하도록 설정할 수 있습니다.

PC 게임을 할 때 또는 PlayStation™이나 Xbox™ 같은 게임기를 연결 했을 때 이 기능을 이용하세요.

게임 모드를 동작으로 설정한 상태에서 절전 모드가 실행되거나 모니터의 전원이 꺼질 경우 또는 입력소스가 변경될 경우, 게임 모드가 자동으로 해제로 변경됩니다.

<sup>—</sup> 해제를 원하지 않으면 **게임 모드**를 **항상 동작**으로 선택하세요.

# SAMSUNG MAGIC Bright

#### 다양한 작업 환경에 적합한 최적 화면을 제공합니다.

- 에코 세이빙 플러스가 설정되어 있는 경우 사용할 수 없는 메뉴입니다.
- SAMSUNG Angle이 설정되어 있는 경우 사용할 수 없는 메뉴입니다.
- 게임 모드가 설정되어 있는 경우 사용할 수 없는 메뉴입니다.

밝기를 사용자 환경에 맞게 제공합니다.

#### PC 모드

- 사용자 조정: 사용자가 명암과 밝기 등을 세밀하게 조정할 수 있습니다.
- 표준 화면: 문서 편집 및 인터넷 환경에 적합한 화면을 제공합니다.
- 영화: 동영상과 DVD를 즐길 수 있도록 텔레비전 수준의 밝기와 선명도를 제공합니다.
- 동영상 명암 조정: 명암을 자동 조정하여 밝기의 균형을 맞춘 화면을 제공합니다.

#### AV 모드

HDMI를 통해 외부입력을 연결하고 PC/AV 모드를 AV로 설정하면, MASUNE Bright는 네 가지 화면 모드 (선명한 화면,표준 화면, 부드러운 화면, 사용자 조정)를 제공합니다. 선명한 화면,표준 화면, 부드러운 화면, 사용자 조정 중 원하는 화면 모드로 설정하세요.

- 선명한 화면: 표준 화면 모드보다 선명한 영상을 원할 때 적합한 모드입니다.
- 표준 화면: 주변이 밝을 경우 적합한 모드입니다. 선명한 영상이 제공됩니다.
- 부드러운 화면: 주변이 어두울 경우 적합한 모드입니다. 절전 효과가 있으며 눈의 피로를 줄여줍니다.
- 사용자 조정: 사용자 기호에 따라 화면 설정값을 조정할 수 있는 모드입니다.

# SAMSUNG MAGIC Angle

MAGIC Angle은 사용자의 시야각에 따른 최적 화질을 설정하는 기능입니다.

<sup>— SAMSUNG</sup>Bright가 영화 모드나 동영상 명암 조정 모드일 때에는 지원하지 않습니다. <sup>--</sup> 게임 모드가 설정되어 있는 경우 사용할 수 없는 메뉴입니다.

#### 각도를 사용자 환경에 맞게 제공합니다.

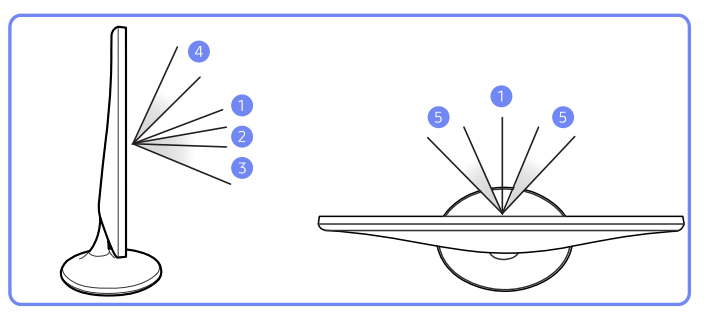

- 해제 1: 정면에서 볼 때 선택하세요.

- 누워 보기 1 ②: 제품보다 약간 낮은 위치에서 볼 때 선택하세요.
- 누워 보기 2 ③: 제품보다 낮은 위치에서 볼 때 선택하세요.
- 위에서 보기 ④: 제품보다 높은 위치에서 볼 때 선택하세요.
- •

• 사용자 조정: 사용자 조정을 선택하면 기본 선택으로 누워 보기 1 설정이 적용됩니다.

- 옆에서 보기 (5): 제품의 양쪽에서 볼 때 선택하세요.
  - 함께보기: 동시에 2인 이상이 1, 4, 5 번 위치에서 볼 때 선택하세요.

## SAMSUNG MAGIC Upscale

MAGIE Upscale 기능을 이용하면 영상의 미세한 부분까지 표현 가능하며 선명도를 높일 수 있습니다. 해상도가 낮은 영상에 특히 효과적인 기능입니다.

<sup>— SAMSUNG</sup>Bright가 영화 모드나 동영상 명암 조정 모드일 때에는 지원하지 않습니다.

- -- 게임 모드가 설정되어 있는 경우 사용할 수 없는 메뉴입니다.
- 해제 / 모드1 / 모드2

<sup>—</sup> 모드1보다 모드2로 설정했을 때 효과가 더 높습니다.

### 화면 크기

화면의 크기를 설정할 수 있습니다.

#### PC 모드

- 자동: 입력신호의 화면 비율에 따라 화면이 나타납니다.
- 와이드: 입력신호의 화면 비율에 관계없이 화면 전체에 나타납니다.

#### AV 모드

- 4:3: 비디오 및 현재 방송되는 4:3 비율의 화면 크기입니다. 동영상 및 방송 시청에 적합한 모드입니다.
- 16:9: 비디오 및 현재 방송되는 16:9 비율의 화면 크기입니다.
- 화면 맞춤: 화면의 잘림 없이 원본 화면 상태로 보입니다.
- 제품에 제공되는 단자에 따라 기능이 지원되지 않을 수 있습니다.
- 아래와 같은 조건 일 때 설정이 가능합니다.
- HDMI 케이블로 디지털 출력 기기에 연결되어 있을 때
- 입력신호가 480p 또는 576p, 720p, 1080p이면서 모니터 화면이 정상적으로 출력될 때
   (일부 입력신호가 지원되지 않는 모델도 있음)
- 외부입력이 HDMI로 연결되고, PC/AV 모드가 AV일 때만 설정할 수 있습니다.

## HDMI 블랙 레벨

HDMI를 이용하여 제품에 DVD나 셋톱 박스 등을 연결해 사용하면, 연결된 외부 기기에 따라 화질 열화(블랙 레벨 발생, 명암이 떨어짐, 색상이 약해짐 등)가 발생할 수 있습니다.

이때 HDMI 블랙 레벨을 설정하여 화질을 조정하세요.

- 표준: 화면 명암비의 열화가 일어나지 않는 경우 사용합니다.
- 낮음: 명암비의 열화가 일어나는 경우 블랙 레벨은 더욱 낮춰주고 화이트 레벨은 더욱 높여줍니다.
- HDMI 블랙 레벨 기능은 일부 외부기기와 호환이 되지 않을 수도 있습니다.
- <sup>—</sup> HDMI 블랙 레벨 기능은 일부 AV 해상도 (720P, 1080P 등)에서만 활성화됩니다.

# 응답 시간

**액정 패널의 응답 속도를 패널의 속도보다 빠르게 설정하여 동영상 화면을 선명하고 자연스럽게 보여줍니다.** <sup>→</sup> 동영상을 시청하지 않을 때는 **표준** 또는 **빠르게**로 설정할 것을 권장합니다.

## 수평위치&수직위치

수평 위치: 화면의 위치를 왼쪽 또는 오른쪽으로 조정합니다.

- 수직 위치: 화면의 위치를 위쪽 또는 아래쪽으로 조정합니다.
- <sup>—</sup> 아날로그 모드에서만 동작 합니다.
- <sup>---</sup> AV 모드이면서 **화면 크기**가 **화면 맞춤**으로 설정된 경우에 한해 사용 가능한 메뉴입니다.
- AV 모드에 480P 또는 576P, 720P, 1080P 신호가 입력되고 모니터 화면이 정상적으로 출력된다면 화면 맞춤을 선택한 후 0~6단계 범위 내에서 가로 위치를 조절합니다.

# 주파수 조정

#### 화면 주파수를 조정합니다

<sup>—</sup> **아날로그** 모드에서만 동작 합니다..

# 미세 조정

#### 화면을 선명하게 미세 조정합니다. <sup>--</sup> 아날로그</mark> 모드에서만 동작 합니다.

# CHAPTER 05 색상 설정하기

각 기능에 대한 상세설명이 제공됩니다. 자세한 내용은 제품에서 확인할 수 있습니다. 제품 화면의 색상을 조정합니다. 해양뿐Bright가 영화 모드나 동영상 명암 조정 모드로 설정되어 있으면 사용할 수 없는 내용입니다. 게임 모드가 설정되어 있는 경우 사용할 수 없는 메뉴입니다.

### 적

적색 값을 조절하여 화면의 색상을 설정할 수 있습니다. (범위: 0~100) 값을 높게 설정할수록 색상이 진하게 나타납니다..

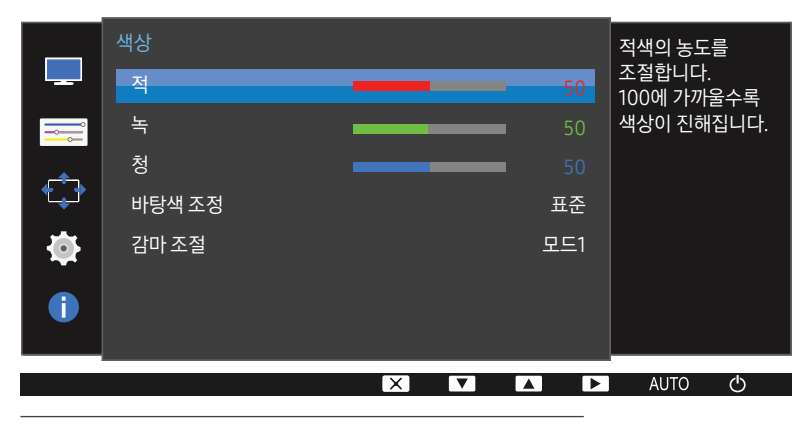

- 표시된 메뉴는 모델 별로 다를 수 있습니다.

### 녹

녹색 값을 조절하여 화면의 색상을 설정할 수 있습니다. (범위: 0~100) 값을 높게 설정할수록 색상이 진하게 나타납니다.

### 청

청색 값을 조절하여 화면의 색상을 설정할 수 있습니다. (범위: 0~100) 값을 높게 설정할수록 색상이 진하게 나타납니다.

### 바탕색 조정

#### 화면 전체의 톤을 조절할 수 있습니다.

- <sup>---</sup> SAMSUNG Angle이 설정되어 있는 경우 사용할 수 없는 메뉴입니다.
- <sup>— SAMSUNG</sup> Bright가 영화 모드나 동영상 명암 조정 모드일 때에는 지원하지 않습니다.
- -- 게임 모드가 설정되어 있는 경우 사용할 수 없는 메뉴입니다.
- 차갑게 2: 화면의 색온도를 차갑게 1 보다 더 차가운 색으로 설정합니다.
- 차갑게 1: 화면의 색온도를 차가운 색으로 설정합니다.
- 표준 : 표준 바탕색입니다.
- 따뜻하게 1: 화면의 색온도를 따뜻한 색으로 설정합니다.
- 따뜻하게 2: 화면의 색온도를 따뜻하게 1 보다 더 따뜻한 색으로 설정합니다.
- 사용자 조정 : 사용자가 직접 바탕색을 조정할 때 선택합니다.
- HDMI로 외부 입력을 연결하고 PC/AV 모드를 AV로 설정하면, 바탕색 조정에서 네 가지 색 온도 설정(차갑게, 표준, 따뜻하게, 사용자 조정)을 사용할 수 있습니다.

## 감마 조절

화면의 중간 밝기, 즉 회색 계조의 밝기를 조절합니다.

- SAMSUNG Angle이 설정되어 있는 경우 사용할 수 없는 메뉴입니다.
- --- SAMSUNG Bright가 영화 모드나 동영상 명암 조정 모드일 때에는 지원하지 않습니다.
- -- 게임 모드가 설정되어 있는 경우 사용할 수 없는 메뉴입니다.
- 모드1/모드2/모드3

# CHAPTER 06 OSD(On Screen Display) 상태 조정하기

각 기능에 대한 상세설명이 제공됩니다. 자세한 내용은 제품에서 확인할 수 있습니다.

# 메뉴 언어

메뉴 항목의 표시 언어를 설정할 수 있습니다.

- 메뉴 표시창에서만 적용됩니다.

<sup>—</sup> PC의 다른 기능에는 적용되지 않습니다.

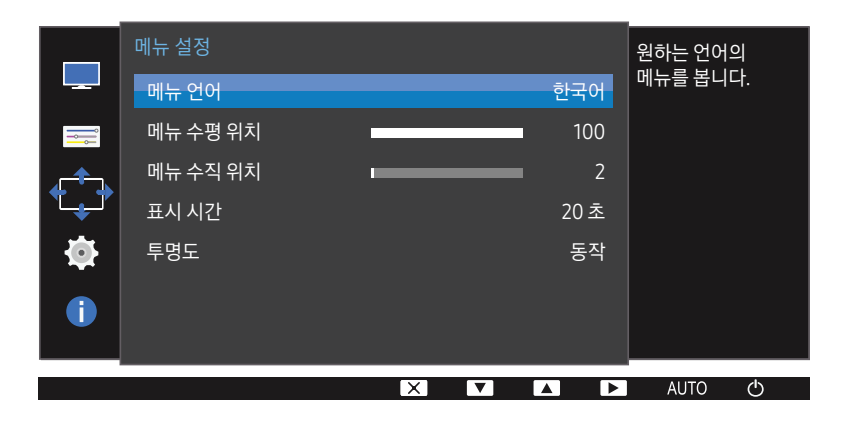

- 표시된 메뉴는 모델 별로 다를 수 있습니다.

# 메뉴 수평 위치 & 메뉴 수직 위치

메뉴 수평 위치: 메뉴의 위치를 왼쪽 또는 오른쪽으로 조정합니다. 메뉴 수직 위치: 메뉴의 위치를 위쪽 또는 아래쪽으로 조정합니다.

# 표시 시간

일정 시간 동안 OSD를 조정하지 않으면 OSD가 자동으로 사라집니다. 표시 시간은 OSD가 자동으로 사라지는 시간을 설정하는 기능입니다.

# 투명도

메뉴창의 투명도를 설정할 수 있습니다.

# CHAPTER 07 설정 및 초기화하기

각 기능에 대한 상세설명이 제공됩니다. 자세한 내용은 제품에서 확인할 수 있습니다.

# 전체 초기화

제품의 모든 설정을 제품 구매 당시 설정으로 되돌립니다.

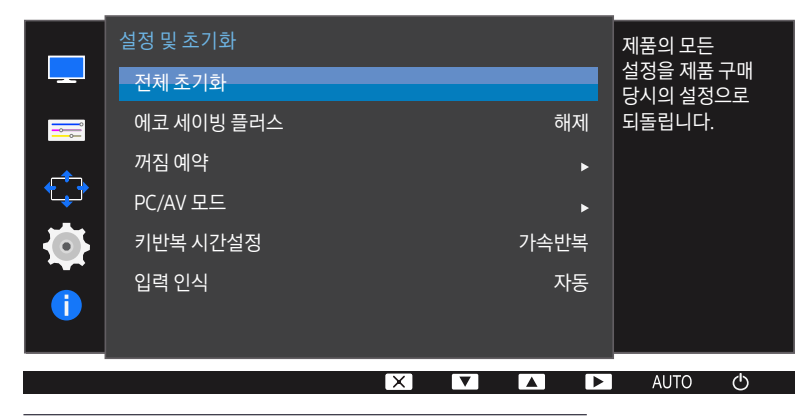

- 표시된 메뉴는 모델 별로 다를 수 있습니다.

# 에코 세이빙 플러스

모니터 패널의 전류를 조정하여 전력 소모를 줄이는 기능입니다.

<sup>-- SAMSUNG</sup>Bright가 동영상 명암 조정 모드일 때는 사용할 수 없는 메뉴입니다.

- <sup>—</sup> 게임 모드가 설정되어 있는 경우 사용할 수 없는 메뉴입니다.
- 해제: 에코 세이빙 플러스 기능을 해제합니다.
- 자동: 전력 소비가 현재 설정값에서 약 10% 자동 절감됩니다.
   (사용자 밝기 사용조건에 따라 절감되는 에너지 폭은 차이가 있습니다.)
- 낮음: 전력 소비가 기본 설정값에서 25% 절감됩니다.
- 높음: 전력 소비가 기본 설정값에서 50% 절감됩니다.

## 꺼짐 예약

꺼짐 예약: 꺼짐 예약의 동작 모드를 설정할 수 있습니다.

**꺼짐 시간설정**: 1시간~23시간까지 설정할 수 있으며 설정한 시간이 되면 자동으로 전원이 꺼집니다.

 ─ 일부 지역에서 판매되는 제품은 전원을 켜고 4시간 후 꺼짐 예약이 자동으로 작동하도록 설정되어 있습니다. 이는 해당 지역의 전력공급 규정에 따른 것이며, 타이머 작동이 필요 없을 경우에는 메뉴 → 설정 및 초기화에서 꺼짐 예약을 해제로 설정하세요.

## PC/AV 모드

PC/AV 모드를 AV로 설정하면 모니터 화면 상에 나타나는 영상의 크기가 확대됩니다.

영화 등을 볼 때 설정하면 유용합니다.

- PC와 연결한 경우에는 PC로 설정하세요.
- AV 기기와 연결한 경우에는 AV로 설정하세요.
- <sup>—</sup> **아날로그** 모드는 지원하지 않습니다.
- 16:9 또는 16:10 등 와이드 모델만 제공됩니다.
- 모니터가 HDMI 모드일 때 절전 모드가 되거나 케이블 연결 확인 메시지가 표시되면 MENU 버튼을 누르세요. 표시되는 메뉴 화면에서 PC 또는 AV로 설정하시면 됩니다.

# 키반복 시간설정

버튼을 누르고 있을 때 버튼의 반응 속도를 제어합니다.

<mark>가속반복, 1 초간 반복, 2 초간 반복</mark> 단위로 조정할 수 있으며 <mark>키반복 없음</mark>으로 설정하면 버튼을 누를 때만 반응합니다.

# 입력 인식

입력된 신호의 인식 방법을 <mark>자동</mark> 또는 <mark>수동</mark>으로 선택할 수 있습니다.

#### 

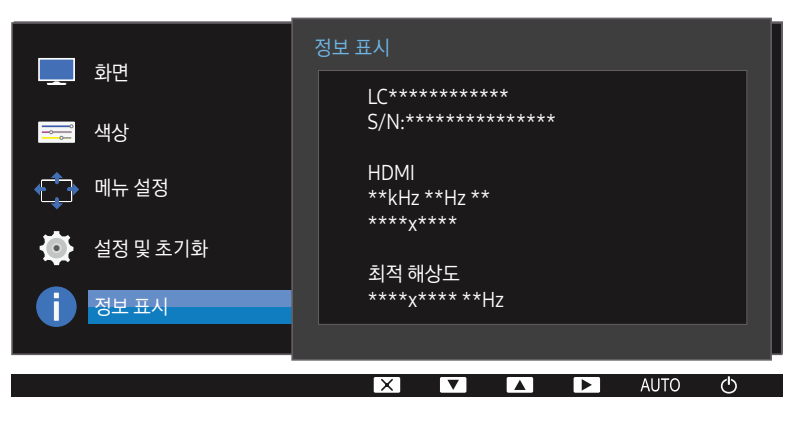

현재 사용 중인 입력신호 모드와 주파수, 해상도를 보여줍니다.

정보 표시

# CHAPTER 08 소프트웨어 설치

# **Easy Setting Box**

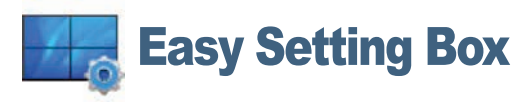

하나의 모니터 화면을 여러 개로 나누어 사용할 수 있습니다.

최신 버전의 Easy Setting Box를 설치하려면 삼성전자 홈페이지(http://www.samsung.com/sec)를 방문하여 다운로드 받으세요.

- 설치 후 재부팅을 하지 않을 경우 정상적으로 동작하지 않을 수 있습니다.
- <sup>—</sup> PC 시스템 및 제품 사양에 따라 Easy Setting Box 실행 아이콘이 나타나지 않을 수 있습니다.
- <sup>--</sup> 실행 아이콘이 나타나지 않을 때는 F5 Key를 눌러 주십시오.

### 설치시 제한 사항 및 문제점

Easy Setting Box의 설치는 그래픽 카드, 마더보드, 네트워크 환경 등의 영향을 받을 수 있습니다.

### 시스템 요구사항

| OS                        | Hardware             |
|---------------------------|----------------------|
| • Windows XP 32비트/64비트    | • 32MB 이상의 메모리       |
| • Windows Vista 32비트/64비트 | • 60MB 이상의 하드 디스크 공간 |
| • Windows 7 32비트/64비트     |                      |
| • Windows 8 32비트/64비트     |                      |
| • Windows 8.1 32비트/64비트   |                      |

• Windows 10 32비트/64비트

# CHAPTER 09 문제발생 시 해결방안

# 고장신고 전 확인사항

- 서비스를 의뢰하기 전에, 제시된 방법으로 진단해 보세요. 직접 해결할 수 없는 문제라면 서비스센터로 연락하세요.

#### 제품 자체 진단하기

제품 진단 기능을 통해 제품이 제대로 작동하고 있는지 확인하세요.

제품과 PC 연결이 제대로 되어 있어도 화면이 꺼진 상태로 전원 표시등만 깜빡거리면, 제품 자체 진단을 실행하세요. 1 PC와 제품의 전원을 모두 끄세요.

- 2 연결된 케이블을 제품에서 분리하세요.
- 3 제품의 전원을 켜세요.
- **4** 케이블 연결 확인이라는 메시지가 나타나면 제품은 정상작동 중입니다.

-- 그래도 화면이 나타나지 않으면 PC 시스템과 비디오 컨트롤러, 그리고 케이블을 확인하세요.

#### 해상도 및 주파수 확인하기

지원하는 해상도를 넘어가는 모드(<u>표준신호모드표</u> 참조)는 <mark>지원하지 않는 모드입니다</mark>.라는 메시지가 잠시 동안 나타납니다.

PC 환경이나 케이블에 따라 표시되는 해상도 값이 다를 수 있습니다.

### 확인해 보세요.

#### 설치와 관련된 문제 (PC 모드)

#### 화면이 나타났다 사라졌다 해요.

제품과 PC의 케이블 연결 상태를 확인하고, 연결 장치의 잠금 상태를 확인하세요.

HDMI 또는 HDMI-DVI 케이블로 제품과 PC를 연결하면 제품 화면의 상하좌우에 여백이 생겨요. 화면에 여백이 나타나는 것은 제품 문제가 아닙니다.

PC 및 그래픽카드로 인해 발생하는 현상으로, 그래픽카드 설정 부분 중 HDMI 또는 DVI Option 부분에서 화면 크기를 조정하면 해결할 수 있습니다.

만약 그래픽 카드 설정 부분에서 Option 부분의 하위 메뉴에 화면 크기 조정 항목이 없다면, 그래픽카드 드라이버를 최신 버전으로 업데이트한 후 확인하세요.

(자세한 조정 방법은 그래픽카드 제조사 또는 컴퓨터 제조사에 문의하세요.)

#### 화면과 관련된 문제

전원표시등이 꺼져 있어요. 화면이 안 나와요. 전원 케이블이 바르게 연결되어 있는지 확인하세요.

화면에 케이블 연결 확인 메시지가 나타나요. 제품과 케이블이 바르게 연결되어 있는지 확인하세요. 제품과 연결된 기기의 전원이 켜져 있는지 확인하세요.

지원하지 않는 모드입니다.라는 메시지가 나타나요. 그래픽 카드에서 나오는 신호가 제품의 최대 해상도 및 최대 주파수를 넘을 경우에 발생합니다. 표준신호모드표(<u>34 페이지</u>)를 참조하여 최대 해상도 및 최대 주파수를 제품 성능에 맞도록 설정하세요.

#### 화면이 흘러내리는 것처럼 보여요.

제품과 연결된 케이블을 확인하세요.

#### 화면이 깨끗하지 못해요. 화면이 흐릿해요.

#### **주파수 조정**과 **미세 조정**을 조절하세요.

부속품(비디오 확장케이블 등)을 제거한 후 다시 실행하세요.

해상도 및 주파수를 권장 사양으로 조정하세요.

#### 화면이 불안정하고 떨려요. 화면에 그림자 자취가 남아요.

PC나 그래픽 카드의 해상도와 주파수가 제품에서 사용 가능한 범위 내에 설정되어 있는지 확인한 후 제품 메뉴의 <mark>정보 표시</mark>와 표준신호모드표(<u>34 페이지</u>)를 참조하여 다시 화면 설정을 하세요.

#### 화면이 너무 밝아요. 화면이 너무 어두워요.

**밝기**와 **명암**을 조절하세요.

#### 화면의 색상이 일정하지 못해요.

<mark>색상</mark> 메뉴를 조정하세요.

#### 화면의 색상이 어두운 그림자처럼 틀어져 보여요.

<mark>색상</mark> 메뉴를 조정하세요.

#### 흰색처럼 보이지 않아요.

<mark>색상</mark> 메뉴를 조정하세요.

화면에 영상이 나타나지 않으며 전원표시등이 0.5초나 1초 간격으로 깜빡여요.

제품이 절전 기능으로 작동하고 있습니다.

키보드의 아무 버튼이나 마우스를 움직이면 원래의 화면으로 되돌아옵니다.

#### 글자가 뿌옇게 보여요.

Windows 사용 시(Windows 7, Windiws 8, Windows 8.1, Windows 10 등): 제어판 → 글꼴 → Adjust ClearType 텍스트 조정 항목에서 ClearType 사용을 변경해보세요.

#### 동영상 시청 시 화면 재생이 매끄럽지 않고 뚝뚝 끊어지는 것처럼 보여요.

대용량 고해상도/고화질 동영상 재생 시 일부 동영상 플레이어에서는 PC Resource 사용 최적화가 되지 않아 동영상이 끊기는 것처럼 보일 수 있습니다.

다른 범용 동영상 플레이어에서 확인해보세요.

#### 외부기기와 관련된 문제

#### PC 부팅 시 "삐삐" 소리가 나요.

PC 부팅 시 "삐삐" 소리가 울리면 PC 본체를 서비스 받으세요.

### 궁금해요.(Q&A)

자세한 조정 방법은 PC나 그래픽 카드 설명서를 참조하세요.

#### 주파수는 어떻게 바꾸나요?

주파수는 그래픽 카드에서 설정하세요.

- Windows XP: 제어판 → 모양 및 테마 → 디스플레이 → 설정 → 고급 → 모니터를 선택한 후 모니터 설정에서 화면 재생 빈도를 조정하세요.
- Windows ME/2000: 제어판 → 디스플레이 → 설정 → 고급 → 모니터를 선택한 후 모니터 설정에서 화면 재생 빈도를 조정하세요.
- Windows Vista: 제어판 → 모양 및 개인 설정 → 개인 설정 → 디스플레이 설정 → 고급 설정 → 모니터를 선택한 후 모니터 설정에서 화면 재생 빈도를 조정하세요.
- Windows 7: 제어판 → 모양 및 개인 설정 → 디스플레이 → 해상도 조정 → 고급 설정 → 모니터를 선택해 모니터 설정에서 주파수를 조정하세요.
- Windows 8(Windows 8.1): 설정 → 제어판 → 모양 및 개인 설정 → 디스플레이 → 해상도 조정 → 고급 설정 → 모니터를 선택해 모니터 설정에서 주파수를 조정하세요.
- Windows 10: 설정 → 시스템 → 디스플레이 → 고급 디스플레이 설정 → 어댑터 속성 표시 → 모니터를 선택한 후 모니터 설정에서 주파수를 조정하세요.

#### 해상도는 어떻게 바꾸나요?

- Windows XP: 제어판 → 모양 및 테마 → 디스플레이 → 설정에서 해상도를 조정하세요.
- Windows ME/2000: 제어판→디스플레이→ 설정에서 해상도를 조정하세요.
- Windows Vista: 제어판 → 모양 및 개인 설정 → 개인 설정 → 디스플레이 설정에서 해상도를 조정하세요.
- Windows 7: 제어판 → 모양 및 개인 설정 → 디스플레이 → 해상도 조정에서 해상도를 조정하세요.
- Windows 8(Windows 8.1): 설정 → 제어판 → 모양 및 개인 설정 → 디스플레이 → 해상도 조정에서 해상도를 조정하세요.
- Windows 10: 설정 → 시스템 → 디스플레이 → 고급 디스플레이 설정에서 해상도를 조정하세요.

#### 절전 기능은 어떻게 설정하나요?

- Windows XP: 제어판 → 모양 및 테마 → 디스플레이 → 화면보호기 설정 → 전원 옵션이나 PC의 BIOS SETUP에서 설정하세요.
- Windows ME/2000: 제어판 → 디스플레이 → 화면보호기 설정 → 전원 옵션이나 PC의 BIOS SETUP에서 설정하세요.
- Windows Vista: 제어판 → 모양 및 개인설정 → 개인 설정 → 화면보호기 설정 → 전원 옵션이나 PC의 BIOS SETUP에서 설정하세요.
- Windows 7: 제어판→모양 및 개인설정 → 개인 설정 → 화면보호기 설정 → 전원 옵션이나 PC의 BIOS SETUP에서 설정하세요.
- Windows 8(Windows 8.1): 설정 → 제어판 → 모양 및 개인설정 → 개인 설정 → 화면보호기 설정 → 전원 옵션이나 PC의 BIOS SETUP에서 설정하세요.
- Windows 10: 설정 → 개인 설정 → 잠금 화면 → 화면 시간 제한 설정 → 전원 및 절전이나 PC의 BIOS SETUP에서 설정하세요.

# CHAPTER 10 제품규격

# 제품사양

| 모델명      | S24D330H                                                                           |  |  |
|----------|------------------------------------------------------------------------------------|--|--|
| 규격모델명    | LS24D330                                                                           |  |  |
| 화면 크기    | 60.9 cm                                                                            |  |  |
| 디스플레이 면적 | 531.36 mm (H) x 298.89 mm (V)                                                      |  |  |
| 픽셀 피치    | 0.27675 mm (H) x 0.27675 mm (V)                                                    |  |  |
| 최대 픽셀 클럭 | 148.5 MHz (Analog, HDMI)                                                           |  |  |
| 전원전압     | AC 100 - 240 V ~ (+/- 10 %), 50/60 Hz ± 3 Hz<br>국가에 따라 규정된 정안이 다른 수 있으니 제품 뒷면의 라벨을 |  |  |
|          | 참조하세요.                                                                             |  |  |
| 연결장치     | D-SUB, HDMI                                                                        |  |  |
| 환경 조건    | 동작                                                                                 |  |  |
|          | 온도: 10 °C ~ 40 °C (50 °F ~ 104 °F) / 습도: 10 % ~ 80 %, 비액화                          |  |  |
|          | 저장                                                                                 |  |  |
|          | 온도: -20 °C ~ 45 °C (-4 °F ~ 113 °F) / 습도: 5 % ~ 95 %, 비액화                          |  |  |

- 플러그 앤 플레이 기능

이 모니터는 어떠한 플러그 앤 플레이 호환 시스템에도 설치할 수 있습니다. 모니터와 PC 시스템의 상호 데이터 교환으로 모니터 설정을 최적화하도록 합니다. 원한다면 사용자가 다른 설정을 선택할 수 있지만 대부분의 경우 모니터 설치는 자동으로 이루어집니다.

#### - 패널 도트 관련

이 제품의 LCD 패널은 제조 공정상의 기술적인 한계로 인하여 1ppm (백만 분 1) 정도의 픽셀이 밝게 보이거나 어둡게 보일 수 있으며, 이것은 제품의 성능에 영향을 주지 않습니다.

- 위의 규격 내용은 성능개선을 위해 예고 없이 변경될 수 있습니다.

- B급 기기 (가정용 방송통신기자재)

이 기기는 가정용(B급) 전자파적합기기로서 주로 가정에서 사용하는 것을 목적으로 하며, 모든 지역에서 사용할 수 있습니다.

- 자세한 제품 스펙 정보는 삼성전자 홈페이지를 참조하시기 바랍니다.

# 표준신호모드표

| 모델명 |        | S24D330H            |
|-----|--------|---------------------|
| 동기  | 수평주파수  | 30 ~ 81 kHz         |
|     | 수직 주파수 | 56 ~ 75 Hz          |
| 해상도 | 최적 해상도 | 1920 x 1080 @ 60 Hz |
|     | 최대 해상도 | 1920 x 1080 @ 60 Hz |

PC에서 전달되는 신호가 다음의 표준신호모드와 같으면 화면을 자동으로 조정해 줍니다.

단, PC에서 전달되는 신호가 표준신호모드와 다르면 화면이 안나오거나 전원 표시등만 켜질 수 있으므로 그래픽 카드 사용설명서를 참조하여 아래의 표와 같이 조정해 주세요.

| 해상도              | 수평 주파수 (kHz) | 수직 주파수 (Hz) | 클럭 주파수 (MHz) | 극성(수평/수직) (H/V) |
|------------------|--------------|-------------|--------------|-----------------|
| IBM, 720 x 400   | 31.469       | 70.087      | 28.322       | -/+             |
| MAC, 640 x 480   | 35.000       | 66.667      | 30.240       | -/-             |
| MAC, 832 x 624   | 49.726       | 74.551      | 57.284       | -/-             |
| MAC, 1152 x 870  | 68.681       | 75.062      | 100.000      | -/-             |
| VESA, 640 x 480  | 31.469       | 59.940      | 25.175       | -/-             |
| VESA, 640 x 480  | 37.861       | 72.809      | 31.500       | -/-             |
| VESA, 640 x 480  | 37.500       | 75.000      | 31.500       | -/-             |
| VESA, 800 x 600  | 35.156       | 56.250      | 36.000       | +/+             |
| VESA, 800 x 600  | 37.879       | 60.317      | 40.000       | +/+             |
| VESA, 800 x 600  | 48.077       | 72.188      | 50.000       | +/+             |
| VESA, 800 x 600  | 46.875       | 75.000      | 49.500       | +/+             |
| VESA, 1024 x 768 | 48.363       | 60.004      | 65.000       | -/-             |
| VESA, 1024 x 768 | 56.476       | 70.069      | 75.000       | -/-             |
| VESA, 1024 x 768 | 60.023       | 75.029      | 78.750       | +/+             |

| 해상도                 | 수평 주파수 (kHz) | 수직 주파수 (Hz) | 클럭 주파수 (MHz) | 극성(수평/수직) (H/V) |
|---------------------|--------------|-------------|--------------|-----------------|
| VESA, 1152 x 864    | 67.500       | 75.000      | 108.000      | +/+             |
| VESA, 1280 x 720    | 45.000       | 60.000      | 74.250       | +/+             |
| VESA, 1280 x 800    | 49.702       | 59.810      | 83.500       | -/+             |
| VESA, 1280 x 1024   | 63.981       | 60.020      | 108.000      | +/+             |
| VESA, 1280 x 1024   | 79.976       | 75.025      | 135.000      | +/+             |
| VESA, 1440 x 900    | 55.935       | 59.887      | 106.500      | -/+             |
| VESA, 1600 x 900 RB | 60.000       | 60.000      | 108.000      | +/+             |
| VESA, 1680 x 1050   | 65.290       | 59.954      | 146.250      | -/+             |
| VESA, 1920 x 1080   | 67.500       | 60.000      | 148.500      | +/+             |

- 수평 주파수

화면의 좌측에서 우측 끝까지 가로선 한 개의 Line을 주사하는 데 걸리는 시간을 수평 주기라 하고 이의 역수를 수평 주파수라고 합니다. 단위는 kHz로 나타냅니다.

- 수직 주파수

제품 화면을 소비자가 보게 하기 위해 형광등처럼 1초에 같은 화면을 수십 번 반복하여 나타내어야 하는데 이 정도를 수직 주파수라고 하며, 다른 말로 Refresh Rate라고도 하며 단위는 Hz로 나타냅니다.

- 이 제품은 패널 특성에 의해 화면의 크기에 따라 최적의 화질을 구현할 수 있는 해상도가 한 가지로 지정되어 있습니다. 따라서 화면 크기에 따라 지정된 최적 해상도 이외의 해상도에서는 최적 해상도에 비해 다소간 화질이 떨어질 수 있으므로 가급적 최적 해상도로 설정하여 사용하기 바랍니다.

# CHAPTER 11 기타 정보

# 유상 서비스(고객 비용 부담)에 대한 책임

-- 서비스 신청 시, 다음과 같은 경우는 무상 서비스 기간 내라도 유상 처리됩니다.

#### 제품 고장이 아닌 경우

기구 세척, 조정, 사용 설명, 설치 등

- 사용법 설명, 분해하지 않고 간단히 조정하는 경우
- 인터넷, 안테나, 유선신호 등 외부 환경에 의한 문제
- 구입 제품의 초기 설치 이후, 추가로 제품을 연결하거나 재연결을 하는 경우
- 제품의 이동, 이사 등으로 인해 재설치하는 경우
- 다른 회사 제품으로 인해 사용설명을 요청하는 경우
- 네트워크 및 타사 프로그램의 사용설명을 요청하는 경우
- 제품 관련 소프트웨어의 설치 및 설정을 요청하는 경우
- 제품 내부의 먼지나 헤드 등의 세척 및 이물을 제거한 경우
- 홈쇼핑, 인터넷 등에서 제품 구입 후 설치를 추가 요청하는 경우

### 소비자 과실로 고장이 난 경우

소비자의 취급 부주의 및 잘못된 수리로 인해 고장이 난 경우

- 외부 충격이나 떨어뜨림 등에 의해 고장이나 손상이 난 경우
- 당사에서 지정하지 않은 소모품, 별매품 사용으로 고장이 난 경우
- 사내권되(조) 내내 사이티에는 기내 미 철러 내 기내가 아니 내라이 사기되어 가지?
- 삼성전자(주)서비스 위탁업체 기사 및 협력사 기사가 아닌 사람이 수리하여 고장이 난 경우
- 고객이 직접 개조, 수리를 한 후 고장이 난 경우
- 전기 용량을 틀리게 사용하여 고장이 난 경우
- 사용설명서 내의 "주의 사항"을 지키지 않아 고장이 난 경우

#### 그 밖의 경우

- 천재지변(낙뢰, 화재, 지진, 풍수해 등)에 의해 고장이 난 경우
- 소모성 부품의 수명이 다한 경우(배터리, 토너, 형광등, 헤드, 진동자, 램프류, 필터류, 리본 등)

- 제품 고장이 아닌데도 서비스를 요청하게 되면 서비스 요금을 받게 되므로 반드시 사용설명서를 먼저 읽어주십시오.

# 서비스센터 안내

삼성전자 서비스는 고객의 입장에서 한 번 더 생각하고 확실한 기술과 따뜻한 인간미, 완벽한 고객 시스템을 바탕으로 최상의 서비스를 제공해 드리고자 항상 연구하고 있으며 고객의 생활 속에 가족과 같이 함께하는 회사가 되겠습니다.

- 전화번호와 주소는 예고 없이 변경될 수 있습니다.

#### 서비스센터 대표전화번호(전국 어디서나) 1588-3366

고객 여러분의 궁금점을 언제나 친절하게 상담하겠습니다.

제품 모델명, 일련번호(Serial No.), 고장 상태, 연락처를 알려 주시면 더욱 빠르게 서비스를 제공 받을 수 있습니다.

#### 서비스센터 홈페이지 http://www.samsungsvc.co.kr

고객이 직접 원하는 날짜와 시간에 서비스 접수 및 실시간 사이버 상담이 가능한 사이버 서비스센터를 운영하고 있습니다.

#### 고객상담실

02-541-3000, 080-022-3000

#### [한국서비스품질 우수기업]

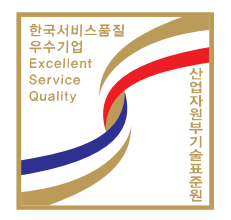

사후봉사가 우수한 기업에 국가기관인 지식 경제부기술표준원이 품질을 보증하는 인증 마크

# 폐 전자제품 처리 안내

환경보호 및 자원 재활용을 위해 폐전자제품은 다음과 같이 처리해야 합니다.

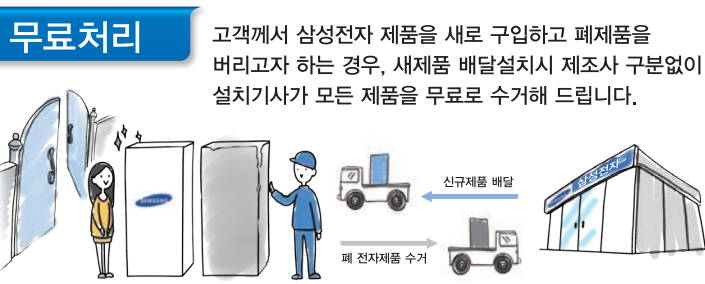

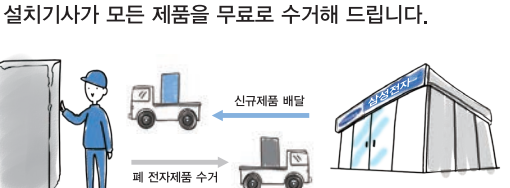

#### Tip!

직접운반(Hand Carry)이 가능한 소형 폐제품은 제품구입 및 수리와 상관없이 가까운 삼성전자 대리점 또는 서비스센터로 가져오시면 무료로 처리해 드립니다.

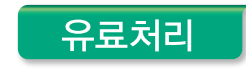

신규 제품 구입 없이 기존에 사용하던 제품을 버리고자 하는 경우, 관할 주민자치센터에 연락하시어 처리하시면 됩니다.

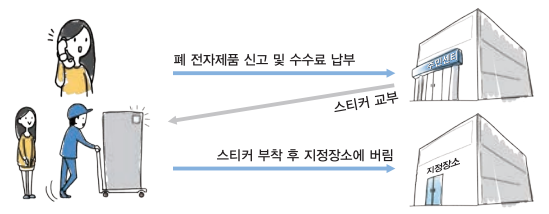

### 삼성전자의 [녹색경영]

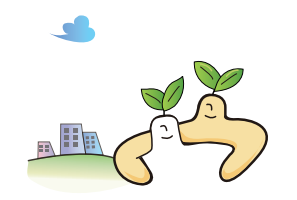

삼성전자는 1992년 6월 환경 경영 체제 구축을 통해 환경오염 사고를 예방하고, 지속적인 개선을 위한 '환경방침'을 발표한데 이어 1996년 5월 [녹색경영]을 선언하였습니다. 삼성전자의 녹색경영은 환경, 안전, 보건을 기업 경영 활동의 핵심요소로 인식하고 이를 적극 추진함으로써 인류의 풍요로운 삶의 구현과 지구환경 보전에 동참하겠다는 의지의 표현입니다.